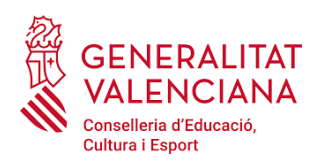

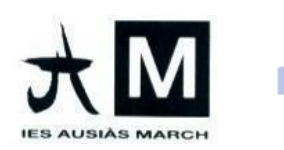

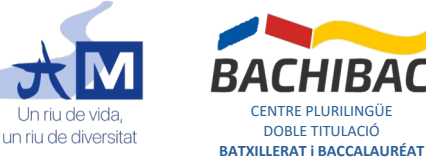

CENTRE PLURILINGÜE

DOBLE TITULACIÓ

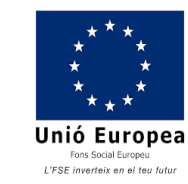

# PLA D'ACOLLIDA DIGITAL IES AUSIÀS MARCH (per a famílies)

## 1. Accés a Web Familia

Les famílies podran accedir a l'aplicació Web Familia per a consultar la informació de l'alumnat. Per obtindre les claus d'accés a l'aplicació, hauran de sol·licitar-ho a la secretaria del centre en el moment de fer la matrícula. Les claus d'accés s'enviaran per correu a l'adreça que s'indique al formulari de matriculació.

## 2. Web Familia

Es podrà accedir a Web Familia des d'un ordinador en l'adreça familia.edu.gva.es o des de l'aplicació GVA Web Familia 2.0 de dispositiu mòbil. Una vegada dins d'una d'aquestes dues opcions, només s'ha d'introduir les dades d'accés, l'usuari/ària (el número de DNI o NIE/Passaport) i la contrasenya.

|            | Itaca Web<br>familia 2.0   CENERALITAT<br>VALENCIMA<br>Number filters   Poete cartor of cloma a<br>resolution                                                                                                    | AUTENTICACIÓ<br>Accés per a usuaris i usuàries. Per<br>a poder accedir-hi, identifiqueu-<br>vos amb l'usuari/ària i la<br>contrasenya. |
|------------|----------------------------------------------------------------------------------------------------|----------------------------------------------------------------------------------------------------|
|            | Accés per a usuaris l usuaries     Per a poder accéde hi, heur d'dentificanvos     anthe é vodée usuarialne continsenya.     Usuarifària     Contrasenya     Entra     Informació per a accedir a Web familia     He ubidei la contrasenya | USUARI/ÀRIA<br>CONTRASENYA<br>Accés<br>He oblidat la meua contrasenya<br>Informació per a accedir a Web<br>família                     |
| Versió web |                                                                                                    | Versió dispositiu mòbil                                                                                                    |

## 3. Informació dins de Web Familia

Dins de l'aplicació Web Familia es pot trobar tota la informació relacionada amb l'alumnat, com per exemple:

- Nom de l'alumna, alumne o alumnes (cas de germans, per exemple).
- NIA de l'alumnat. •

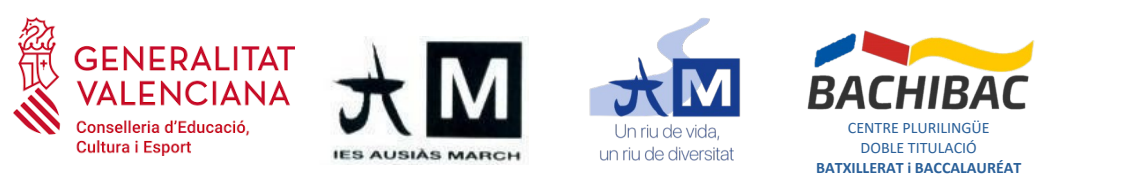

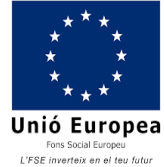

- Adreça de correu @alu.edu.gva.es i dades d'accés (contrasenya i clau de recuperació).
- Informació docent, com ara comunicacions amb el professorat, assignatures, horaris i qualificacions.
- Configuració del compte i dades personals, necessari per activar les notificacions, confirmar o canviar l'adreça de correu o consultar les dades personals i poder "Comunicar un error" si hi ha alguna errada.

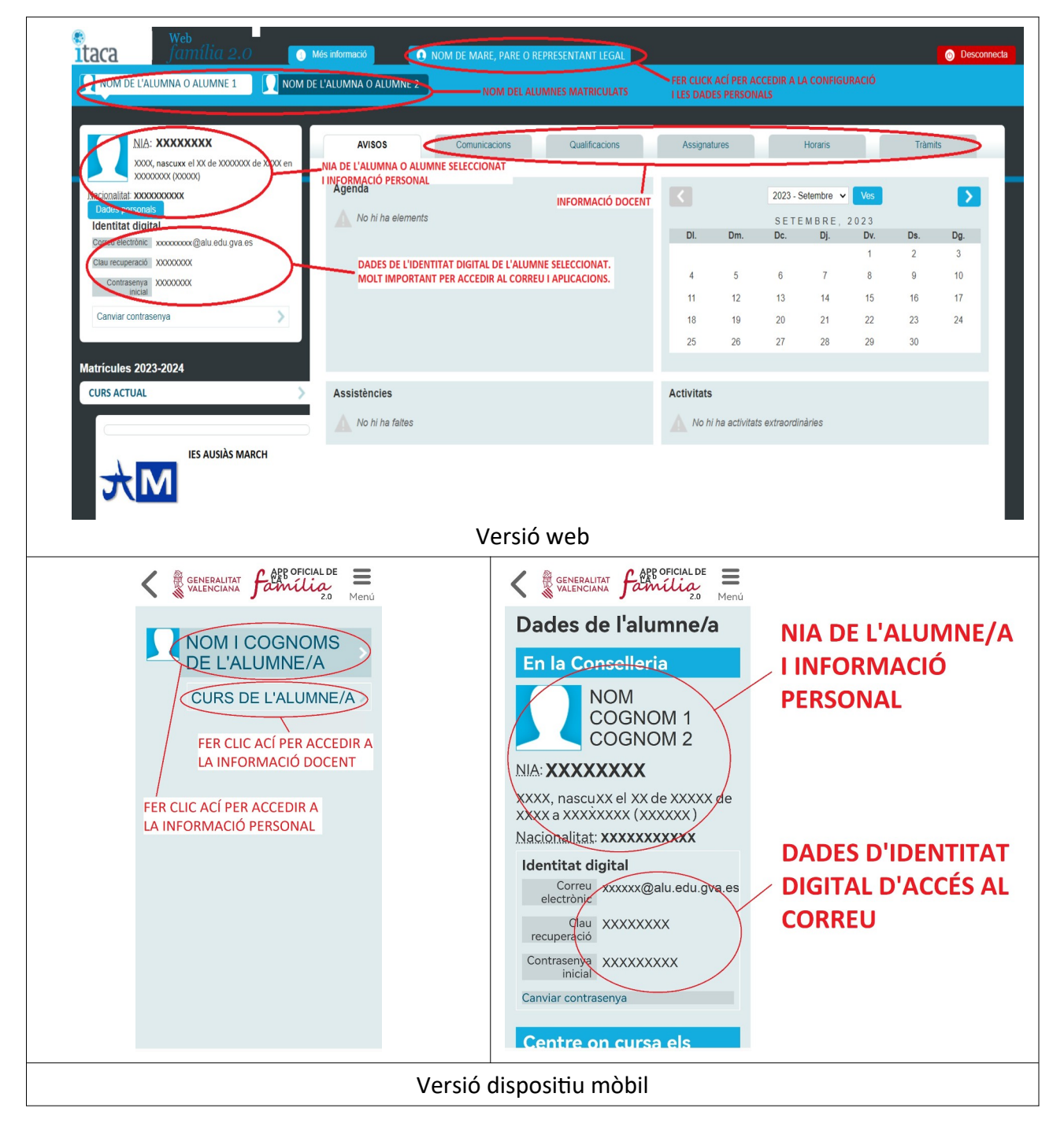

IES Ausiàs March; C/ Terol, núm. 4, Manises, 46940, València; TEL: 961 206 275; CIF: Q4601013H

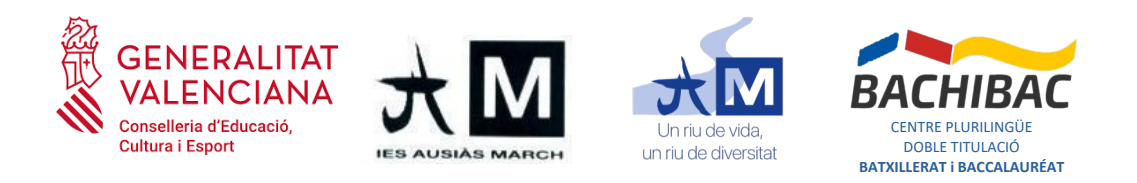

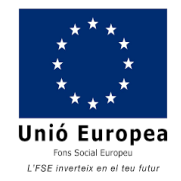

### 4. Com canviar les dades de contacte?

Si es vol activar les notificacions o canviar les dades de contacte (adreça de correu, domicili, etc), s'ha d'accedir a la configuració de les dades personals. A la versió web, s'ha de fer clic a la pestanya superior on posa el nom de la mare, pare o representat legal. S'obrirà una finestra on es pot activar les notificacions, canviar l'adreça del correu electrònic i consultar les dades personals. Si hi ha una errada, es podrà comunicar perquè es corregisca. També és en aquesta finestra on es pot canviar la contrasenya d'accés a l'aplicació.

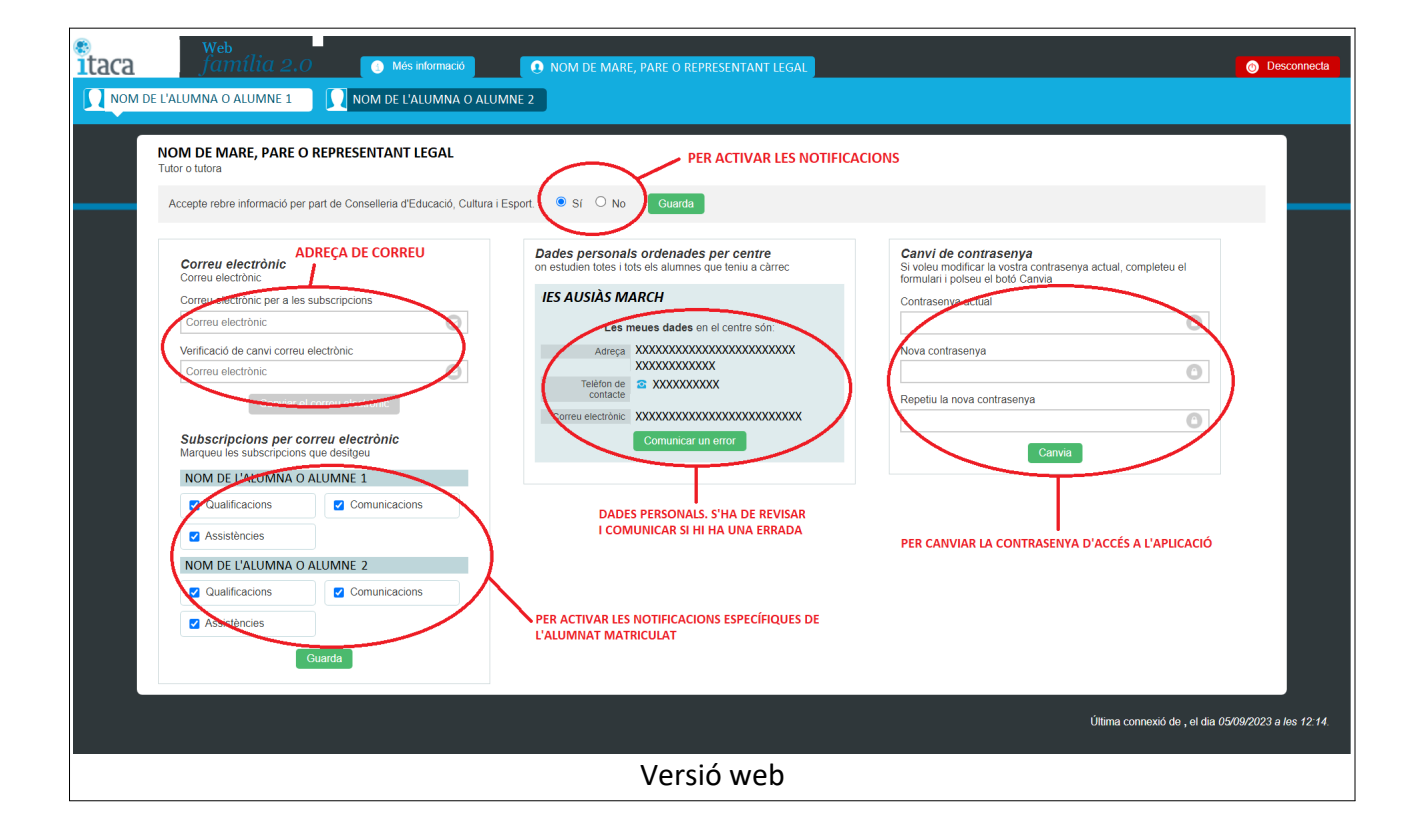

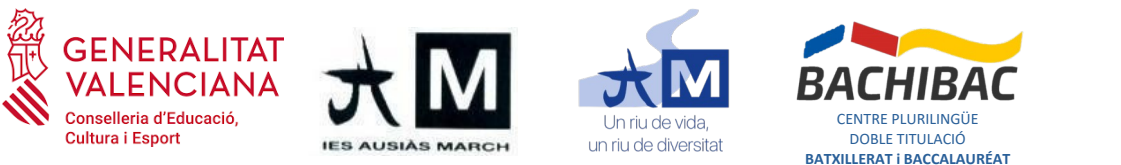

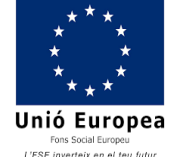

A la versió de dispositiu mòbil, per accedir a la configuració s'ha d'obrir el menú que hi ha dalt a la dreta i seleccionar l'opció **Tutor/a**. Una vegada dins, es podran activar les notificacions i consultar o canviar les dades personals, com l'adreça de correu, les subscripcions o canviar la contrasenya d'accés a l'aplicació.

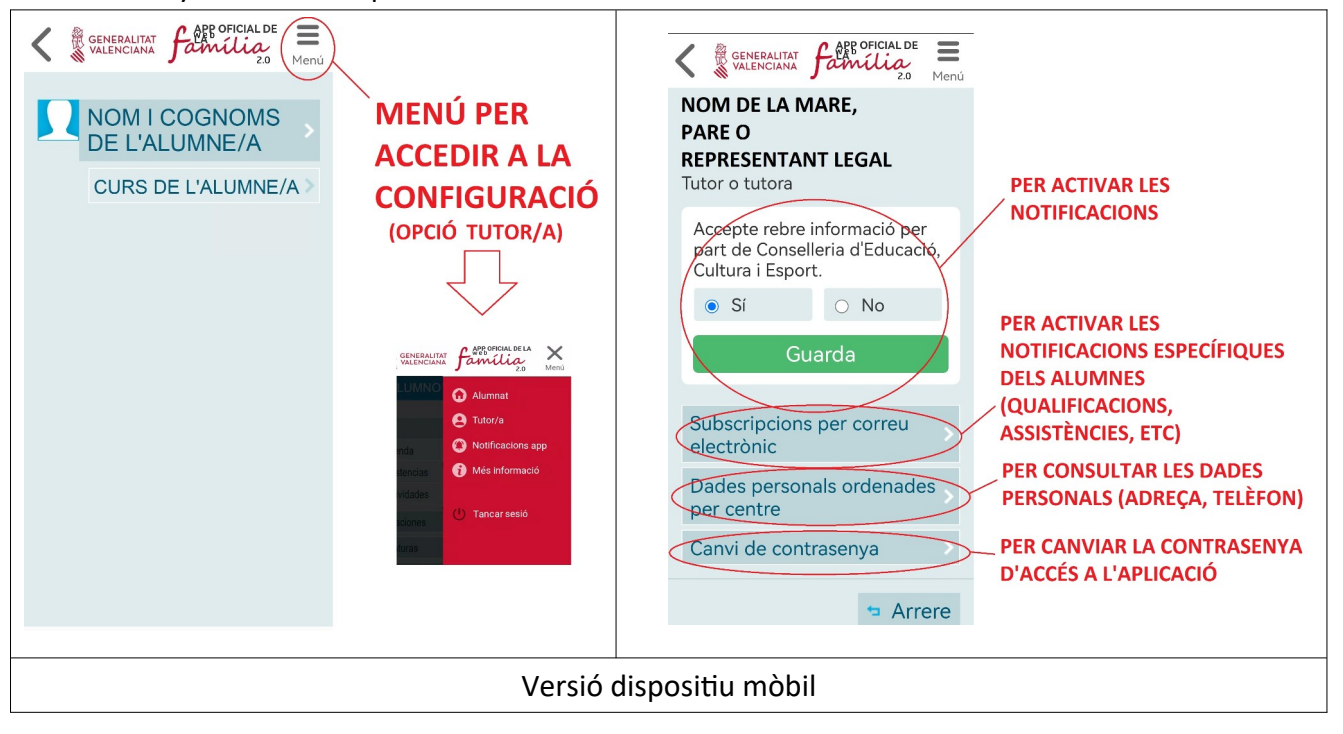